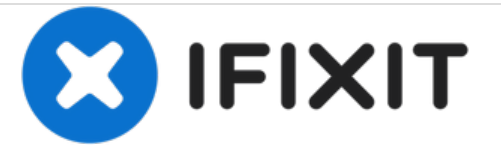

## Bulk resize des images

Rédigé par: iRobot

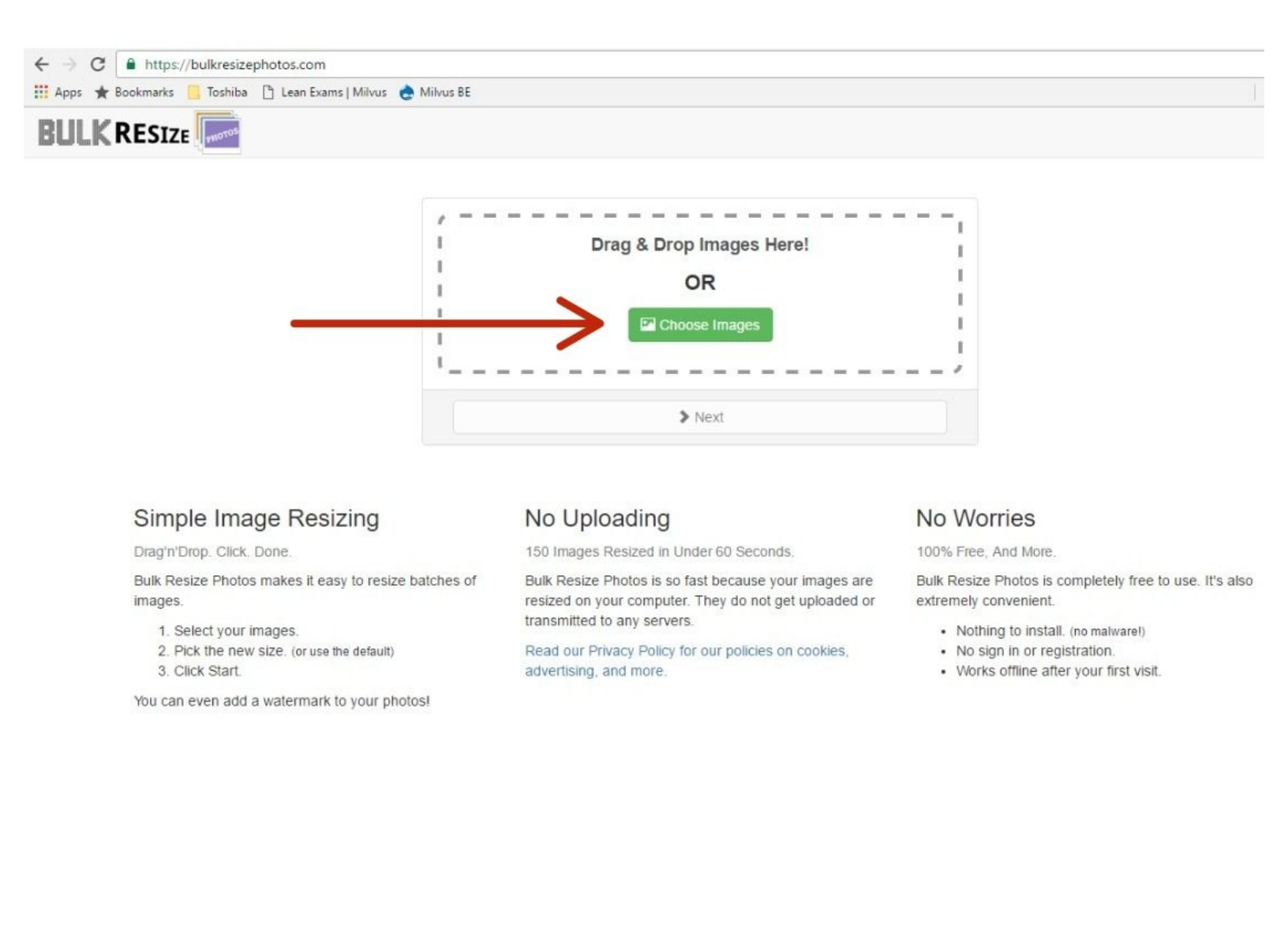

Ce document a été créé le 2021-05-05 02:26:09 PM (MST).

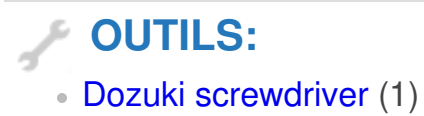

Ce document a été créé le 2021-05-05 02:26:09 PM (MST).

## Étape 1 — Bulk resize des images

| € O strug, behaving being of the structure<br>27 For the houses is brief to be an experiment (block of before the structure)<br>BULK RESSE 2000                                                                                                    | <ul> <li></li></ul>                                                                                                    |                                                                                                    |
|----------------------------------------------------------------------------------------------------|----------------------------------------------------------------------------------------------------|----------------------------------------------------------------------------------------------------|
| <image/> <section-header><section-header><section-header><section-header><section-header><section-header><section-header><section-header><section-header><section-header><section-header><section-header><text></text></section-header></section-header></section-header></section-header></section-header></section-header></section-header></section-header></section-header></section-header></section-header></section-header> | ining materia ^<br>sbox<br>Drive<br>PC<br>stop<br>cuments<br>wnloads<br>sic<br>tures<br>leos<br>cal Disk (C:)<br>IMG_0681<br>IMG_0682<br>IMG_0682<br>IMG_0683 - Copy<br>IMG_0683<br>IMG_0683<br>IMG_0883<br>IMG_0883<br>IMG_088<br>IMG_088<br>IMG_ | ✓ Scale     ✓ Longest Side     ✓ Width <ul> <li>✓ Width</li> <li>✓ Height             <ul> <li>◆ Exact Size</li> <li>○ Add Watermark</li> <li>Image Size</li> <li>Image Size</li> <li>Make the width of image( sod) pixels.</li> <li>Examples</li> <li>Using the settings above:                  <ul> <li>1920 × 1024 images would resize to 800 × 427.</li> <li>4288 × 2848 images would resize to 800 × 531.</li> </ul> <li>Image Size</li> <li>Make the width of image( sod) pixels.</li> <li>Make the width of image sod) resize to 800 × 427.</li> <li>4288 × 2848 images would resize to 800 × 531.</li> <li>Image Size</li> <li>Image Size</li> <li>Make the width of image sod) resize to 800 × 427.</li> <li>4288 × 2848 images would resize to 800 × 531.</li> </li></ul> <li>Image Size</li> <li>Image Size</li> <li>Image Size</li> <li>Image Size</li> <li>Image Size</li> <li>Image Size</li> <li>Image Size</li> <li>Image Size</li></li></ul> |

- Choisir <u>Bulk Resize</u>
- Choisissez Choose images
- Choisissez width 800 pixels

## Étape 2

| ✓ Scale<br>✓ Longest Side<br>↔ Width<br>I Height<br>I Height<br>Exact Size<br>© Add Watermark | Image Size<br>Make the height of imager [ 600] pixels.<br>Examples<br>Using the settings above:<br>• 1920 * 1024 images would resize to 1125 * 600<br>• 4288 * 2448 images would resize to 903 * 600. | Image Size         Longest Side         Workst         Height         Height         Exact Size         Oldd Watemark         Drace         Provide         Drace         Drace | COMPLETED<br>© 0.22 MB of images resized to 0.17 MB.<br>(18.70% reduction in size in 0.35 seconds)<br>You can find your resized images in your browser's Downloads directory.<br>Is Buik Resize Photos useful? Share on Facebook or Tweet on Twitter.<br>C Resize Another Batch |
|-----------------------------------------------------------------------------------------------|----------------------------------------------------------------------------------------------------|----------------------------------------------------------------------------------------------------|----------------------------------------------------------------------------------------------------|
|                                                                                               |                                                                                                    |                                                                                                    |                                                                                                    |

- Changer **height** à 600 pixels
- Cliquez sur **start resizing now**
- Completed tout est en ordre
- Plus <u>d'info</u>

Ce document a été créé le 2021-05-05 02:26:09 PM (MST).